FUTURE ONE

# MoneyOneリリース情報 2020年1月

## <u>2020年1月21日</u>

### <u>FutureOne株式会社</u>

Confidential Copyright © 2020 by Future One, Inc. Japan

目次

#### 1. 仕訳日記帳(画面) 置換機能 置換条件に「置換対象とする明細の摘要」を追加

⇒「置換対象とする明細の摘要」を追加します。 伝票すべての明細に対する置換ではなく、特定の摘要に対してだけ置換したい場合に対応します。

#### ※2月18日のリリースにて、下記帳票のCSVレイアウトが変更される予定です。 変更内容の詳細につきましては、2月のリリース案内資料にてご案内する予定です。 【変更が予定されている帳票】月次残高推移表、総合推移表

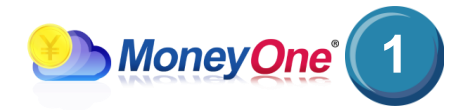

Confidential Copyright © 2020 by Future One, Inc. Japan

### 1-1. 仕訳日記帳(画面) 置換機能

#### 内容

#### 「置換対象とする明細の摘要」を追加します。 伝票すべての明細に対する置換ではなく、特定の摘要に対してだけ置換したい場合に対応します。 【対応画面】仕訳日記帳(画面)

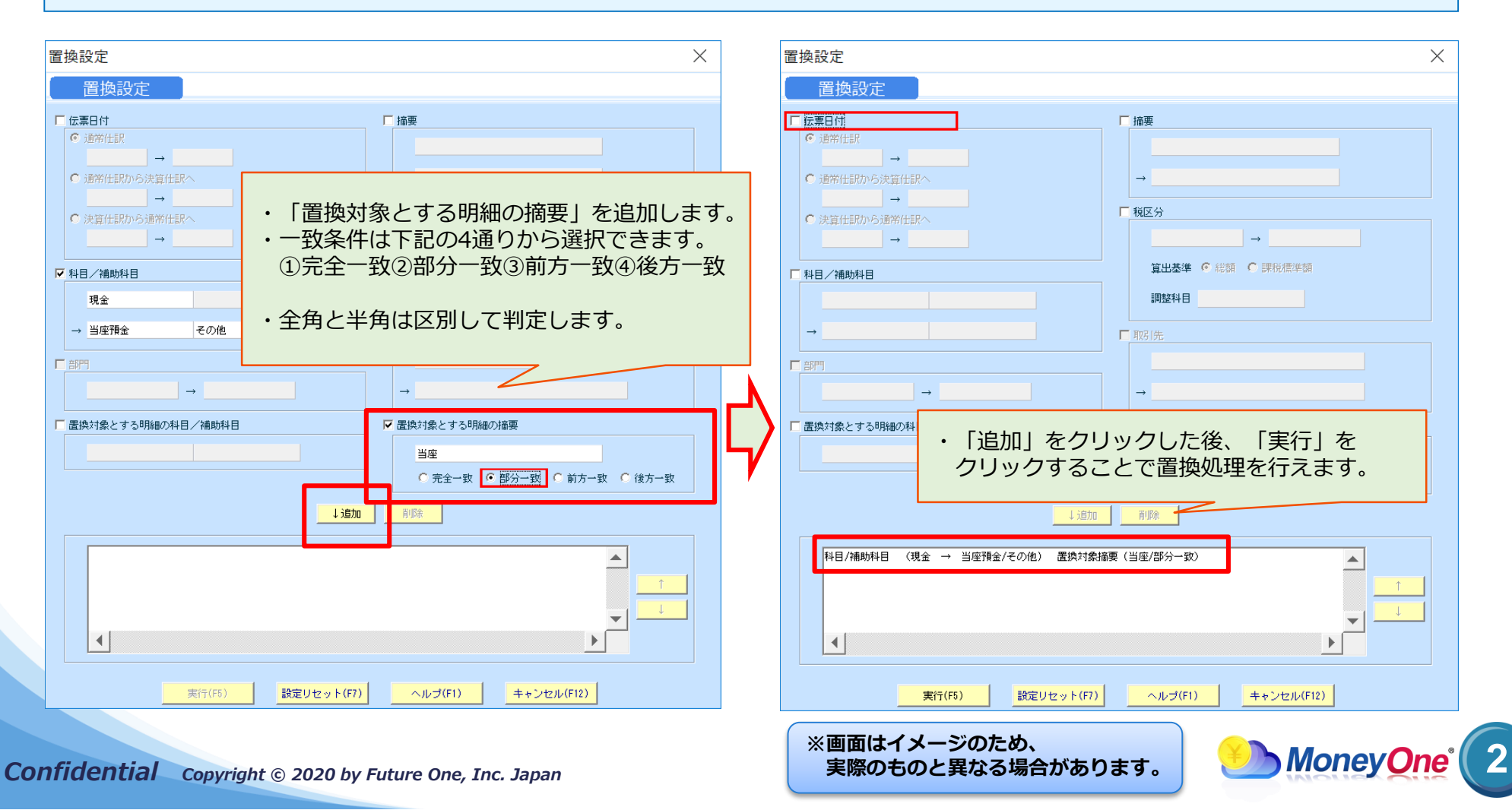

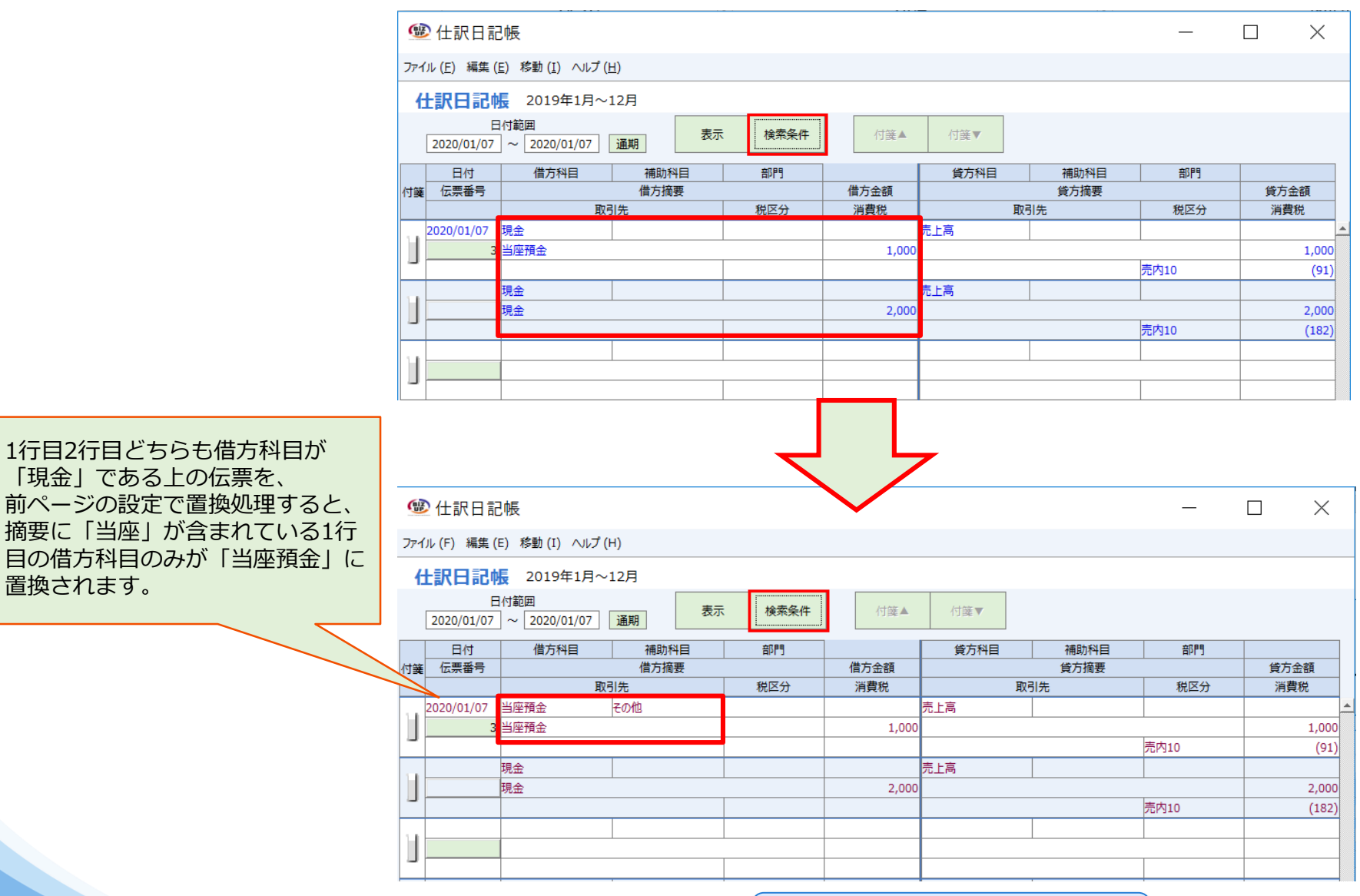

Confidential Copyright © 2020 by Future One, Inc. Japan

※画面はイメージのため、 実際のものと異なる場合があります。

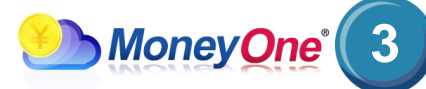